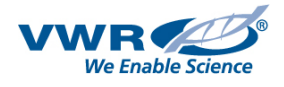

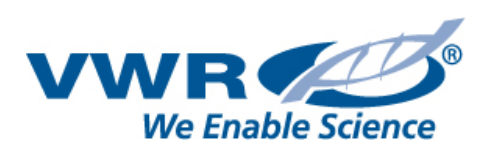

## Disclaimer

This document is intended for discovery and evaluation purposes.

Elements such as content, character counts, and interaction may be subject to change.

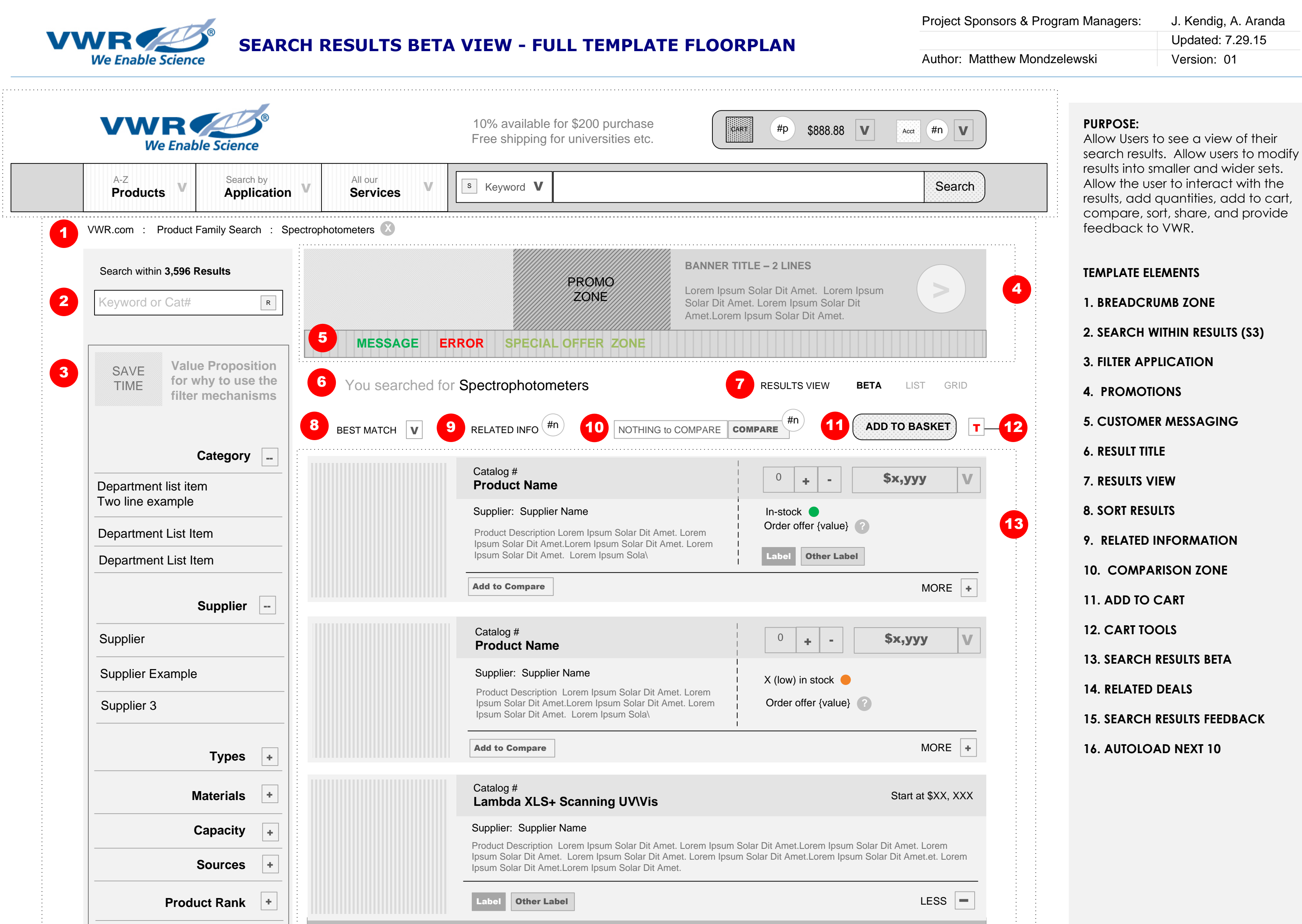

|    |                                   | Biospectrophotometers                                               |                                               | Supplier #                                                                          | Bandwidth                                                         | Methods                                  |                                                       |   |
|----|-----------------------------------|---------------------------------------------------------------------|-----------------------------------------------|-------------------------------------------------------------------------------------|-------------------------------------------------------------------|------------------------------------------|-------------------------------------------------------|---|
| 14 | Related Deals                     | #97024-674<br>Spectrophotometer                                     |                                               | L7110184                                                                            | 5nm                                                               | 9                                        | Re-stock on $\bullet$ 0 $\bullet$ = \$X, YYY dd/mm/yr |   |
|    |                                   | #97024-674-p<br>Spectrophotometer With Prin                         | nter                                          | L7110185                                                                            | 5nm                                                               | 9                                        | X (low) in stock 0 + - \$X, YYY                       |   |
|    |                                   | Bio + spectrophotomete                                              | rs                                            | Supplier #                                                                          | Bandwidth                                                         | Methods                                  |                                                       |   |
|    |                                   | #97024-678<br><b>Spectrophotometer</b>                              |                                               | L7110186                                                                            | 3nm                                                               | 90                                       | In-stock   0 + - \$X, YYY                             |   |
|    | Supplier Name Product Title       | #97024-660<br>Spectrophotometer with Print                          | ter                                           | L7110187                                                                            | 3nm                                                               | 90                                       | In-stock • 0 + - \$X, YYY                             |   |
|    | SRetail Price S Customer Price    | #97024-682<br>pass this selection to the produc<br>and highlight it | ct page                                       | L7110188                                                                            | 3nm                                                               | 90                                       | In-stock  O + - \$X, YYY                              |   |
|    | Label Other Label                 |                                                                     |                                               |                                                                                     | •                                                                 | ••                                       | VIEW FULL PRODUCT DETAILS                             |   |
| 15 | Are you happy with these results? |                                                                     | Catalog<br><b>Produc</b>                      | #<br>ct Name                                                                        |                                                                   |                                          | 0 + - \$x,yyy V                                       |   |
|    |                                   |                                                                     | Supplier<br>Product E<br>Ipsum So<br>Ipsum So | <b>Supplier Nan</b><br>Description Lorer<br>blar Dit Amet. Lor<br>blar Dit Amet. Lo | i <b>e</b><br>n Ipsum Solar D<br>em Ipsum Solar<br>rem Ipsum Sola | Dit Amet. Lorem<br>Dit Amet. Lorem       | Not Available In Stock Via Alpha Order offer {value}  |   |
|    |                                   |                                                                     | Add to C                                      | Compare                                                                             |                                                                   |                                          | MORE +                                                | • |
|    |                                   |                                                                     | Catalog<br><b>Produ</b>                       | #<br>ct Name                                                                        |                                                                   |                                          | 0 + - Price on Request                                |   |
|    |                                   |                                                                     | Supplier<br>Product I<br>Ipsum So<br>Ipsum So | r: Supplier Nar<br>Description Lore<br>olar Dit Amet.Lor<br>olar Dit Amet. Lo       | ne<br>m Ipsum Solar<br>em Ipsum Solar<br>rem Ipsum Sola           | Dit Amet. Lorem<br>Dit Amet. Loren<br>a\ | Not Available See Alternatives<br>Order offer {value} |   |
|    |                                   |                                                                     | Add to C                                      | Compare                                                                             |                                                                   |                                          | MORE +                                                |   |
|    |                                   |                                                                     |                                               | 16 🎅                                                                                | Automaticall                                                      | y load the 10 i                          | next articles                                         | i |

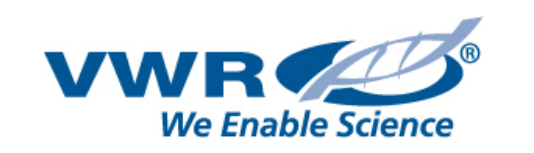

## **HEADER - FULL FEATURE - S1 & S2**

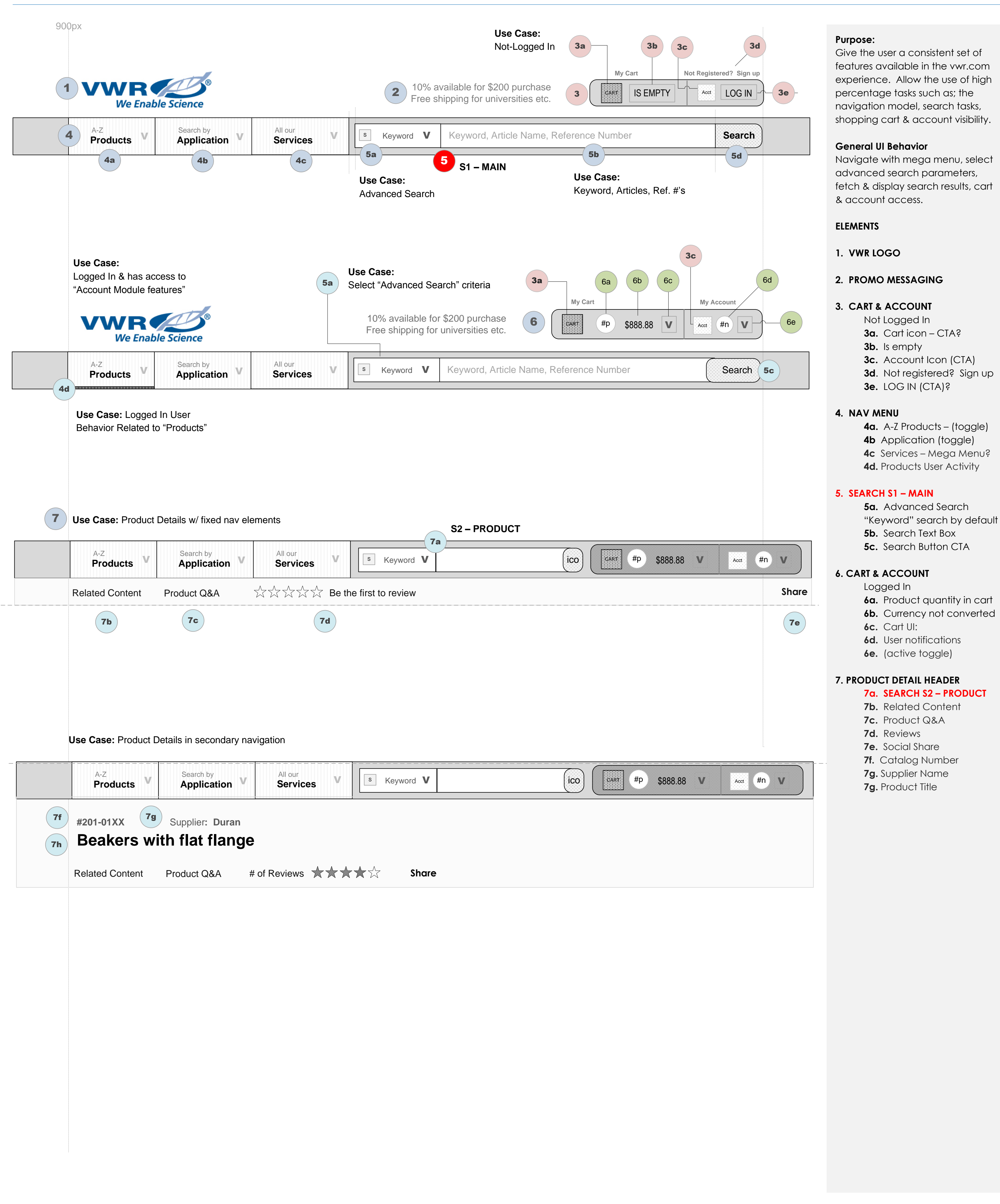

S1 – S2 DETAIL

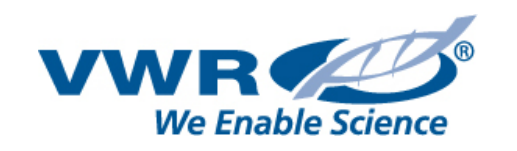

900px

#### Purpose:

S1 – MAIN is found in the vwr.com global header. It's purpose is to drive users to products they are searching for. The advanced filter feature within Search S1 – MAIN allows them to select a specific set of data to search against.

#### 1. Search (S1) MAIN

1a. Advanced Search & icon The user needs to know what advanced search function they are using. Keyword is default.

When the user selects an advanced search, the search box text will indicate how to conduct the search. (see example 1ab.)

#### 1b. Advanced dropdown

- Keyword is default
- Supplier Name
- Part Number
- CAS number •
- Chemical Formula •
- MDL number
- Merck Index •
- Molecular Weight
- Chemical Name or Synonym
- Safety Data Sheets
- Certificates of Analysis

#### **1c.** Search Text Box

- Keyword, Article Name, Reference Number, Category
- Type Ahead feature calls categories and keywords
- The dropdown list **Bold EVERYTHING** that matches

1d. Button CTA

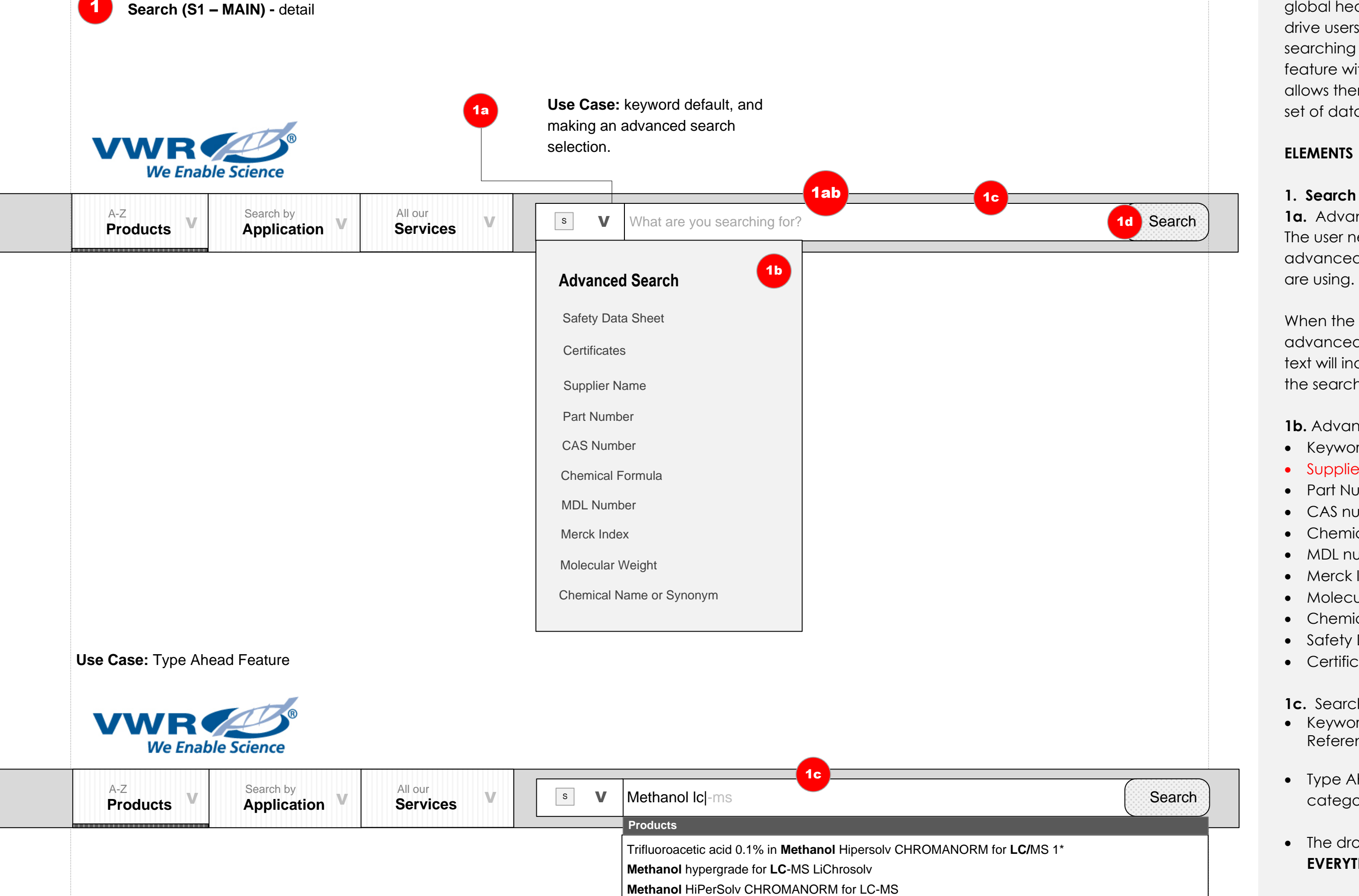

METHANOL LC-MS ANALYZED 1\* 2,5 |

#### VWR Use Case: Advanced Search, MSDS We Enable Science 1ab A-Z Search by All our S V Search MSDS with Keywords, Manufacturer Name, or Part Numbers V MSDS Application $\mathbf{V}$ Search Products Services **Use Case:** Advanced Search, Certificate VWF We Enable Science 1ab All our A-Z Search by s Certificate V Search by Part Number or Lot Number Application $\mathbf{V}$ V Search Products Services Use Case: Product Details in secondary navigation S2 – PRODUCT **2a** A-Z All our Search by s Keyword V V ico #p \$888.88 **V** Application $\mathbf{V}$ Acct (#n) V CART V Products Services #201-01XX Supplier: Duran **Beakers with flat flange** # of Reviews **Related Content** Product Q&A

#### 2. PRODUCT DETAIL (variant)

2a. S2 – PRODUCT

Note: The same features & functionality span across both S1 & S2 and will render to the same search results. The only thing that's different is it's text area & visible character count

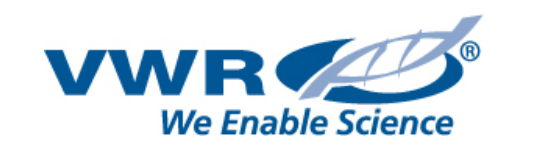

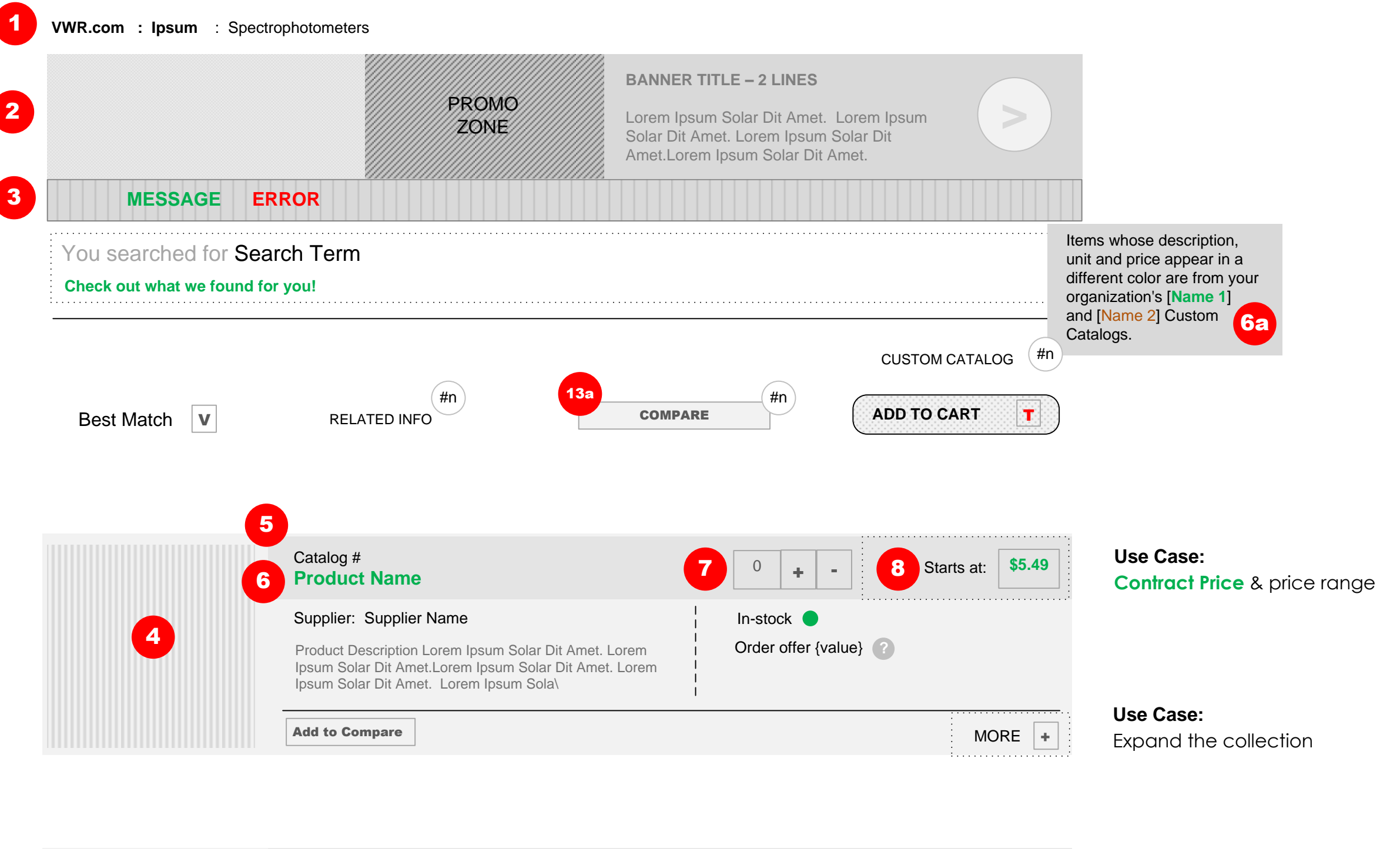

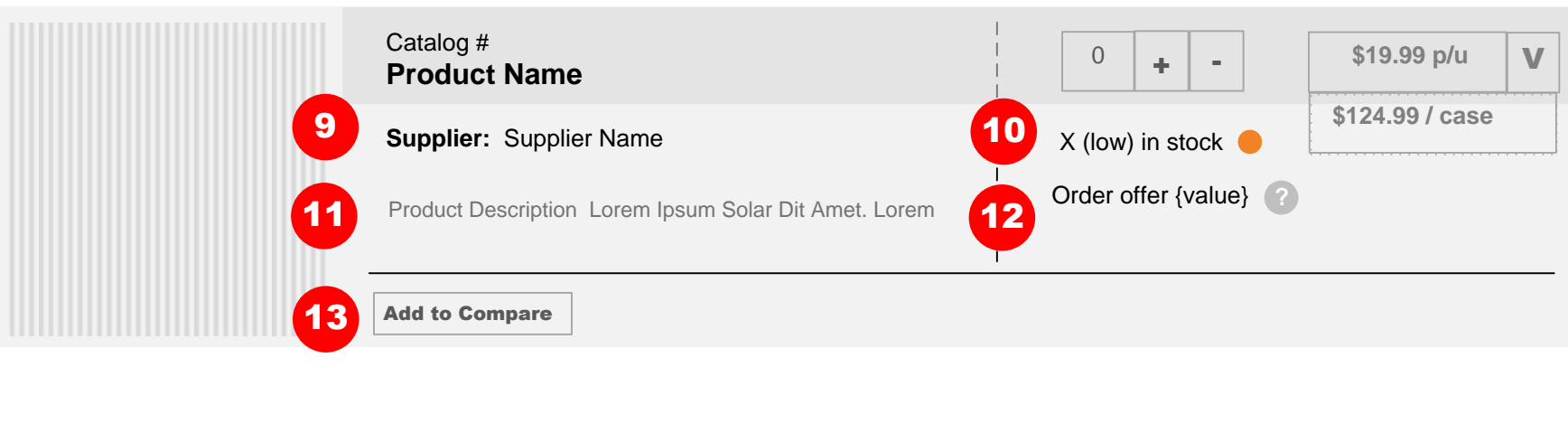

| Catalog #<br><b>Product Name</b> | 1                                     | 0 | + | - | ] | sold out |
|----------------------------------|---------------------------------------|---|---|---|---|----------|
|                                  | · · · · · · · · · · · · · · · · · · · |   |   |   |   |          |
|                                  |                                       |   |   | _ |   |          |

#### **PURPOSE:**

- Allow the User to search for products and articles quickly, & find recommendations and x-ref other methods to success.
- User access to name, catalog #s, supplier names, product descriptions, variants, price, & other labels / tags.
- Allow the user to sort results, add quantities, add to basket, & make comparisons.

#### **HEADER RESULTS & TOOL ELEMENTS**

#### 1. BREADCRUMB

• Show search path including refinements.

#### 2. PROMOTION ZONE (optional)

• Targeted content will key off catalog#, and user & data - if the user is logged in.

#### 3. MESSAGE BLOCK

- Show error and success
   messages
- **3a.** Search Term and status block

#### 4. PRODUCT IMAGE

• Links to product template

#### **5. CATALOG NUMBER**

• From the catalog number record in the index

#### 6. NAME – PIM

• Links to product template

#### 6a. CUSTOM CATALOG

Tool tip message

#### 7. QUANTITY TOOL

- (free text & +-)
- 8. PRICING ZONE
- See Use Cases

#### 9. SUPPLIER

- From the supplier/vendor/ manufacturer record in the index

| Supplier: Supplier Name                               | Not Available 🧧 🛛 In Stock Via Alpha 🄵 |
|-------------------------------------------------------|----------------------------------------|
| Product Description Lorem Ipsum Solar Dit Amet. Lorem | Order offer {value}                    |
| Ipsum Solar Dit Amet. Lorem Ipsum Sola                | Label Other Label                      |
| Add to Compare                                        |                                        |
|                                                       |                                        |

| Catalog #<br>Product Name                                                        |           | 0 + -           | Price on Request | <b>Use</b><br>If sto |
|----------------------------------------------------------------------------------|-----------|-----------------|------------------|----------------------|
| Supplier: Supplier Name<br>Product Description Lorem Ipsum Solar Dit Amet. Lorem |           | Not Available 🔴 | See Alternatives | pric<br>out          |
| 15 MSDS CERT                                                                     | <br> <br> | Discontinued    |                  | NO                   |
| Add to Compare                                                                   |           |                 | MORE +           |                      |

## Use Case:

MSDS Records – UI TBD

| Catalog # Product Name                                                           | 0 + -         | Price on Request |
|----------------------------------------------------------------------------------|---------------|------------------|
| Supplier: Supplier Name<br>Product Description Lorem Ipsum Solar Dit Amet. Lorem | Not Available | See Alternatives |
| MSDS CERT 16                                                                     | Discontinued  |                  |
| Add to Compare                                                                   |               | MORE +           |

Use Case: MSDS Records – UI TBD pricing is hidden & "sold out" appears.

If stock "not available"

List Price & available units of measure

**Use Case:** 

Use Case:

NOT AVAIL B - alt. supplier

**Use Case:** If stock "not available" pricing is hidden & "sold out" appears.

NOT AVAIL A – see alts.

#### 10. STOCK STATUS

IN STOCK
LOW STOCK
NOT AVAIL A – see alts.
NOT AVAIL B – alt. supplier

#### **11. DESCRIPTION**

• From the index record

#### 12. ORDER OFFER

 Offers can be made with the SAP supported pricing call. For example, quantity orders. See GWE-173 for more details

#### 13. COMPARE

• Clicking "Add to Compare" adds the product to the compare widget (13a)

### 14. PRODUCT LABELS

Shows various attributes of the product. For Example, GSA – General Services Admin. Environmentally Preferable (EPP) Diverse Suppliers (MWBE and SBE) Clearance

#### 15. MSDS RESULTS TAG

- ui language variant for the document
- capture /enter email address to send / download
- notify customer when new version is issued for the specific product in the language

### 16. CERTIFICATE RESULTS TAG

- drop ui 20-30 certs with batch numbers
- field to type ahead the batch number.
- download,
- select a batch to download

### **17. DISCONTINUED LABEL DISPLAY**

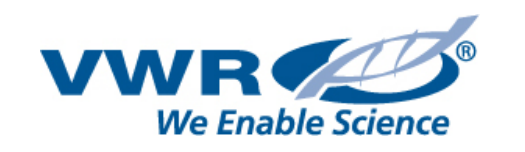

\_ \_ \_ \_ \_ \_

|                                                                      | Catalog# (X1234Y<br>Lambda XLS+                                     | 6789)<br><b>Scanning UV</b>                    | \Vis                                            | 1                                                                                    | Starts at: \$5.49                        | Lowest \$X.44 – Highest \$Y, YY              |
|----------------------------------------------------------------------|---------------------------------------------------------------------|------------------------------------------------|-------------------------------------------------|--------------------------------------------------------------------------------------|------------------------------------------|----------------------------------------------|
|                                                                      | Supplier: Supplier<br>Product Description I<br>Ipsum Solar Dit Amet | Name<br>Lorem Ipsum Solar<br>. Lorem Ipsum Sol | <sup>.</sup> Dit Amet. Lore<br>lar Dit Amet. Lo | m Ipsum Solar Dit Amet.Lorem Ipsum Solar<br>rem Ipsum Solar Dit Amet.Lorem Ipsum Sol | Dit Amet. Lorem<br>ar Dit Amet.et. Lorem |                                              |
| [                                                                    | Add to Compare                                                      | Label                                          | er Label                                        |                                                                                      | MORE +                                   | LESS - 2                                     |
| Biospectrophotometers                                                | 6 Supplier #                                                        | Bandwidth                                      | Methods                                         | 7 8                                                                                  | 1b \$Currency                            | Use Case:                                    |
| #97024-674<br>Spectrophotometer                                      | L7110184                                                            | 5nm                                            | 9                                               | Re-stock on edd/mm/yr                                                                | unavailable                              | Expanding Catalog #'s with multiple products |
| #97024-674-p<br>Spectrophotometer With Printe                        | er L7110185                                                         | 5nm                                            | 9                                               | X (low) in stock 0 + -                                                               | \$X, YYZ                                 |                                              |
| Bio + spectrophotometers                                             | Supplier #                                                          | Bandwidth                                      | Methods                                         |                                                                                      |                                          |                                              |
| #97024-678<br>Spectrophotometer                                      | L7110186                                                            | 3nm                                            | 90                                              | In-stock   0 + -                                                                     | \$Y, YYY                                 |                                              |
| #97024-660<br>Spectrophotometer with Printe                          | r L7110187                                                          | Зпт                                            | 90                                              | In-stock 🔵 <sub>0</sub> 🛨 -                                                          | \$X, XX                                  |                                              |
| #97024-682<br>pass this selection to the product<br>and highlight it | page L7110188                                                       | 3nm                                            | 90                                              | In-stock 🔵 🔒 -                                                                       | \$X.44                                   |                                              |
|                                                                      |                                                                     |                                                |                                                 | FULL PRO                                                                             | DUCT DETAILS                             |                                              |

#### Use Case:

flagged into PIM as "configurator" product, integrate these UI's into the result

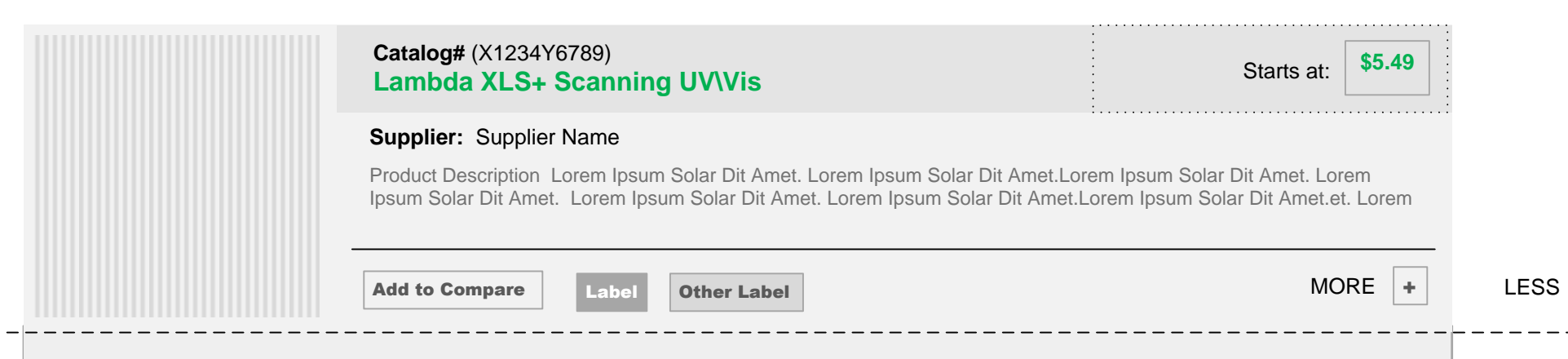

#### PURPOSE:

- Allow the User to drill down and search for products and articles quickly.
- Quick access to name, catalog numbers, supplier names, product descriptions, variants, price, and other labels / tags.
- Allow the user to add quantities, add to basket, make comparisons without moving into product detail level templates.

#### ELEMENTS

#### 1. PRICING ZONE

#### 1a. SEE PRICING DETAILS

• Due to multiple product organization, show user a "price range". (out of scope)

#### 1b. PRICING

 Logged in users see contract pricing & lowest price of the collection

#### 2. EXPAND AND COLLAPSE TOGGLE

• Display at bottom right to applicable product parent categories

#### **3. CATALOG CHILDREN TYPES**

#### 4. CATALOG CHILD NUMBER

• From the catalog number record in the index

#### 5. NAME – PIM/SAP

- Pass these selections to the product page grids and highlight them.
- Items in results that are also in a customers custom catalog (JIT list) will have their name title links appear in green by default.

**Note:** If another color is set in the admin center, the titles will appear in that color.

| 1 1a Start a | t 888888,88 € PU \$    |                                           | First select options       |
|--------------|------------------------|-------------------------------------------|----------------------------|
| Original p   | rice is 999999,99 € PU | Only 10 in Stock .<br>Order 1 more and sa | ve 8888,88 €               |
|              |                        |                                           | ommand of the same product |

### 6. CHILDREN ATTRIBUTES

Use Case:

Expanding Catalog #'s

with configurable /

custom products

- Three column grid data based on top three selected web codes in PIM.
- From the supplier/vendor/ manufacturer record in the index

#### 7. STOCK STATUS

- IN STOCK
- LOW STOCK
- NOT AVAIL re-stock date

#### 8. QUANTITY TOOL

- Free text must be a number value, any other characters will display a request to enter a valid number.
- (+) and (-) tools will move in increments of 1
- Any values entered into this zone will add product feed data into the cart and reset when the user executes "Add to Cart" "Add to Basket"

#### 9. CATALOG# PRODUCT DETAIL

• Link to detail page without any highlights or attributed being passed into the detail grid.

#### 10. LOAD 5 MORE

- Load 5 More records
- Not visible for configurable
   product tags

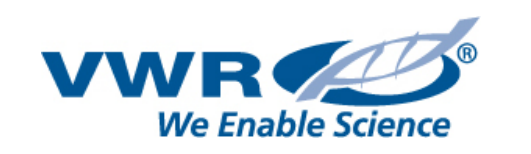

Use Case:

PROMO BANNER

MESSAGE BLOCK

SEARCH RESULT

#### Use Case:

Not Logged In - Search Results for Laboratory Glassware

| IESSAGE BLOCK |              |  |      |  |
|---------------|--------------|--|------|--|
|               | ESSAGE BLOCK |  | <br> |  |

#### Use Case:

Logged In users are messaged about the new feature and can apply the settings in their account prefs.

|                                         | X                              |  |  |  |  |  |  |
|-----------------------------------------|--------------------------------|--|--|--|--|--|--|
| DO YOU WANT BETTER S                    | EARCH RESULTS?                 |  |  |  |  |  |  |
| Apply new search feature to my settings |                                |  |  |  |  |  |  |
| YES                                     | NO THANKS                      |  |  |  |  |  |  |
|                                         |                                |  |  |  |  |  |  |
| Please update your browser settings     | for support Terms & Conditions |  |  |  |  |  |  |

#### Use Case:

User Selects method to sort the results

#### #n #n Т BEST MATCH + ADD TO BASKET COMPARE 2 + RELATED INFO BEST MATCH Product (A-Z) Product (Z-A) Supplier (A-Z) Price (Low – High) Price (High – Low) **Top Sellers**

If true, consider removing the tool from the template

#### PURPOSE:

Give users a set of tools and features to interact and refine their search results. Allow users to switch result views, add to cart, compare, & sort results.

#### 1. RESULTS VIEW

- Allow non-logged in users to select their results view with a visual cue (UI) in the search results template.
- When the user switches the view, the new template style is displayed

#### 2. SORT RESULTS

- Allow users to SORT the search and family results. When selected, the results are sorted according to:
- Best Match Default
- Product Name (A-Z)
- Product Name (Z-A)
- Supplier Name (A-Z)
- Price (Low High)

1

- Price (High Low)
- Top Sellers (#units sold)

### 3. RELATED INFO FLYOUT ZONE

 Display all search related articles in the toggle / flyout UI. The flyout UI will Hide #2, (Sort Search Results), "Comparison Widget", and "Add to Basket" with a zindex value in the CSS

http://www.w3schools.com/ cssref/pr\_pos\_z-index.asp

## **3a. SORT RESULT TITLES BY TYPE**

- For **HTML pages**, use the page Title (in HTML header <title> tag) for the link text.
- For **pdf documents**, use the "Title" from the document properties. If title is blank, use the file name.

#### Use Case: User Selects Related Info

| 3 RELATED INFO <sup>#n</sup>                                                                                                    |                                                                  |
|----------------------------------------------------------------------------------------------------|------------------------------------------------------------------|
| 3a SORT #n RESULTS WEB PDF OTHER<br>30<br>V/WP Laboratory Glassware (toxt/html)                                                                                      |                                                                  |
| VWR is pleased to introduce the new VWR Laboratory Glassware product line. Read about the wide range of or oducts that offer superior performance and value.         |                                                                  |
| VWR Laboratory Glassware (pdf) Introducing the new VWR Laboratory Glassware brochure. This new 20-page brochure details VWR's entire line of private label glassware | Supplier Name Product Title \$Retail Price \$ Customer Price     |
| March Glassware Promotion (text/html)<br>March glassware promotion including disposable glassware, laboratory glassware and production glassware.                    | Label Other Label                                                |
| Safely Handling Laboratory Glassware (Microsoft PowerPoint) Train associates on how to properly handle laboratory glassware.                                         |                                                                  |
| March Glassware Promotion (text/html)<br>March glassware promotion including disposable glassware, laboratory glassware and production glassware.                    | Supplier Name                                                    |
| Safely Handling Laboratory Glassware (Microsoft PowerPoint)<br>Train associates on how to properly handle laboratory glassware.                                      | \$Retail Price     \$ Customer Price       Label     Other Label |

- For "Other", Word, Excel and PowerPoint documents, use the "Title" from the document properties. If title is blank, use the file name.
- WEB Hyperlink links user to the document or page, opens a new window

## 3b. RESULT SUMMARY

For all mime types display a block of text that is made of:

- 15 words prior to the first match of the keyword/phrase in body of the document
- The matching keyword/phrase
- The next 15 words after the keyword/phrase. Begin and end the summary with an ellipsis.
- **Example**: ...VWR is pleased to introduce the new VWR Laboratory Glassware brochure. This new 20-page brochure details VWR's entire line of private label glassware for general...

## 3c. RELATED DEALS

- Promotion id'd as a targeter for the category
- Each category create content banners
- Target display

VWR

We Enable Science

| <b>Ise Case:</b><br>Iser Selects Compared Proc  | ducts Widget                                                                                       |                                                                                               | OPTION A 5                                                     |                                                                                                    | <ul> <li>PURPOSE:</li> <li>Allow users the ability to compare search results, add to backet (earth search te a)</li> </ul>                          |
|-------------------------------------------------|----------------------------------------------------------------------------------------------------|-----------------------------------------------------------------------------------------------|----------------------------------------------------------------|----------------------------------------------------------------------------------------------------|----------------------------------------------------------------------------------------------------|
|                                                 |                                                                                                    | 4 <u>-</u> co                                                                                 | #n                                                             | ADD TO BASKET                                                                                       | colleague, export to a pdf, and<br>add to shopping list applications                                                                                |
| Compare P                                       | Products                                                                                           |                                                                                               | T PRINT                                                        | Add to Shopping List<br>Export to PDF<br>Send to a Colleague                                        | <ul> <li>4. COMPARISON ZONE</li> <li>Clicking "Add to Compare" on a specific search result adds the product here at the top of the page.</li> </ul> |
|                                                 |                                                                                                    |                                                                                               |                                                                | fit                                                                                                 | <ul> <li>Selecting the "compare" tool windisplay a toggle</li> </ul>                                                                                |
| Model:                                          | VWR* AC Medium Round Graduated<br>Bottle                                                           | VWR* Boston Round Bottle                                                                      | VWR* Straight-Sided Jar                                        | VWR* AC Medium Round Bottle                                                                         | • When the limit of products to be                                                                                                    |
| VWR Part Number:                                | 89044-020                                                                                          | 89042-718                                                                                     | 89043-390                                                      | <u>89043-896</u>                                                                                    | reached, message the user that                                                                                                    |
| Supplier:                                       | VWR International                                                                                  | VWR International                                                                             | VWR International                                              | VWR International                                                                                   |                                                                                                    |
| Product Details:                                | Clear,Capacity:4 oz With unattached<br>48-400 black phenolic closure With a<br>polyethylene liner. | Clear,Capacity:4 oz With attached<br>22-400 black phenolic closure With a<br>TaperSeal liner. | Clear,Capacity:6 oz. Jars are sold as a bulk pack, glass only. | Clear,Capacity:16 oz With<br>unattached 70-400 black phenolic<br>closure With a polyethylene liner. | <ul> <li>The button becomes visible and<br/>active when the user selects 2-4<br/>products to display in the toggle</li> </ul>                       |
| Dia. x H:                                       | 51 × 102 mm                                                                                        | 48 x 112 mm                                                                                   | 66 x 79 mm                                                     | 76 x 145 mm                                                                                         | window. The number of<br>products added to the compar                                                                                               |
| Liner Material:                                 | Solid PE                                                                                           | Taperseal                                                                                     | _                                                              | Solid PE                                                                                            | widget is visible as a notification                                                                                                    |
| Cap Size:                                       | 48-400                                                                                             | 22-400                                                                                        | 63-400                                                         | 70-400                                                                                              | <ul> <li>The toggle behavior is<br/>consistent with the related</li> </ul>                                                                          |
| Capacity:                                       | 125 mL (4.2 oz.)                                                                                   | 125 mL (4.2 oz.)                                                                              | 180 mL (6 oz.)                                                 | 500 mL (16.9 oz.)                                                                                   | information toggle.                                                                                                    |
|                                                 | Remove from compare                                                                                | Remove from compare                                                                           | Remove from compare                                            | Remove from compare                                                                                 | <ul> <li>5. ADD TO BASKET</li> <li>Clicking "Add to Basket"</li> </ul>                                                                              |
|                                                 | Case - \$256.12 ▼ 0                                                                                | Case - \$94.54 ▼ 0                                                                            | Case - \$38.59 ▼ 0                                             | Case - \$142.61 🔻 0                                                                                 | validates that user has entered<br>at least one quantity.                                                                                           |
|                                                 |                                                                                                    |                                                                                               | T PRINT                                                        | ADD TO BASKET                                                                                       | <ul> <li>Shopping basket widget is<br/>updated if no errors.</li> </ul>                                                                             |
|                                                 |                                                                                                    |                                                                                               | OPTION B                                                       | Add to Shopping List<br>Export to PDF<br>Send to a Colleague                                        | <ul> <li>Success is displayed in page message block.</li> </ul>                                                                                     |
| <b>se Case:</b><br>er Adds to basket, List, Exp | ports PDF, Sends to colleague                                                                      |                                                                                               |                                                                |                                                                                                    | <b>OPTION A:</b><br>Display in the original position in search results.                                                                             |
| BEST MATCH                                      | RELATED INFO                                                                                       | NOTHING TO COMPARI                                                                            | E COMPARE #n                                                   | ADD TO BASKET                                                                                       | <b>OPTION B:</b><br>Display in bottom right corner of the toggle.                                                                                   |
|                                                 |                                                                                                    |                                                                                               |                                                                | Add to Shopping List                                                                                |                                                                                                    |

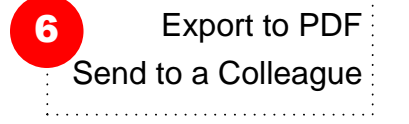

- Add to Shopping List Adds the quantity values and product data to the users shopping list
- Export to PDF Exports the quantity values and product data to a pdf.
- Send to a colleague. Exports the quantity values and product data into a unique URL for the colleague to access via a received email.

We Enable Science ARCH APPLICATION - CATEGORY and ATTRIBUTE FILTER USE CASES

| <b>VWR</b><br>We Enable Scien                                                                                          | The short state of the short state of the short sta | My Cart<br>vailable for \$200 purchase<br>hipping for universities etc.                       | My Account<br>#p \$8888.88 V Acct #n V                                                      | <b>PURPOSE:</b><br>Allow users to modify results into<br>smaller and wider sets of using a<br>separate search tool and<br>refinement application.                                                      |
|----------------------------------------------------------------------------------------------------|----------------------------------------------------------------------------------------------------|-----------------------------------------------------------------------------------------------|---------------------------------------------------------------------------------------------|----------------------------------------------------------------------------------------------------|
| A-Z<br>Products V<br>Sear<br>App<br>VWR.com : Product Family Sea                                                       | All our V Services V S Keywa                                                                                                    | ord <b>V</b><br>Search Results                                                                | Search                                                                                      | <b>GENERAL BEHAVIOR:</b><br>Users can make selections that will<br>render new result sets, and close<br>selections, rendering previous<br>results sets.                                                |
| Search within 3,596 Total Results       Refine my search    s      SAVE    Value Proposition for why to use the        | You searched for Family / Category<br>Check out what we found for you!                                                                                                    | <b>Use Case:</b><br>The user sees highlighted selection                                       | <b>Use Case:</b><br>The user sees highlighted selection<br>directly below Category facet, & | <ul> <li>+ Use Case: Expand</li> <li> Use Case: Hide</li> <li>Use Case: Select</li> </ul>                                                                                                    |
| filter mechanisms                                                                                                    |                                                                                                    | Category +                                                                                    | Category                                                                                    | COMPONENTS & ELEMENTS:                                                                                                    |
|                                                                                                    | <b>Use Case:</b><br>Selects a category, fetch refine results                                                                                                    | Category List Item 1 (1,231) X                                                                | Category List Item 1 (1,231) X                                                              | 1. SHOWING X OF Y RESULTS                                                                                                    |
| <b>Use Case:</b><br>Categories Identified & visible                                                                    | Category<br>Category list item (2.245)                                                                                                    | Supplier +                                                                                    | Category list item<br>Two line example                                                      | <ul> <li>Total Number will match the<br/>number of records the user has<br/>searched for in the original<br/>query, and will change as their</li> </ul>                                                |
| Category                                                                                                    | Two line example (2,345)                                                                                                    | Apply Filter                                                                                  | Supplier +                                                                                  | 2 S3 – SEARCH REFINER                                                                                                    |
| Two line example       (2,345)         Category List Item 1 (1,231)       5a         Category List Item 2 (20)       1 | Category List Item 1 (1,231) 5b<br>Category List Item 2 (20) 5b<br>Supplier +                                                                                                    | Material +<br>Capacity +                                                                      | Apply Filter                                                                                | <ul> <li>Search within the current result<br/>set for the keyword(s) entered.<br/>Results are refreshed on the<br/>page, key=enter, button<br/>refreshes the results.</li> </ul>                       |
| Supplier +                                                                                                    | Apply Filter<br>Type +                                                                                                    | Apply Attributes Source Market (121) X                                                        | Type +<br>Material +<br>Canacity                                                            | <ul> <li>Searches within the existing<br/>query. Keyword &amp; Cat#</li> <li>Note: Type Ahead popular<br/>keywords witrhin the index</li> </ul>                                                        |
| Type +                                                                                                    | Material +<br>Capacity +                                                                                                    | Other (30)                                                                                    | Apply Attributes                                                                            | record<br>3. VALUE PROP                                                                                                    |
| Capacity +                                                                                                    | Apply Attributes                                                                                                    |                                                                                               | Source<br>Market (121) X                                                                    | <ul> <li>Allow a space for high level user<br/>related messaging related to<br/>search. (optional)</li> </ul>                                                                                          |
| Apply Attributes Source Market (121)                                                                                   | Market (121)         x           Other (30)                                                                                                    | <b>Use Case:</b><br>The user selects category, two suppliers<br>and expands the supplier list | Other (30) Clearance >                                                                      | <ul> <li><b>4. EXPAND ALL CRITERIA TOOL</b></li> <li>Give the user the option to see all of the search related filters and attributes they can choose</li> <li>a crapply This will open all</li> </ul> |
| Other (30)                                                                                                    | Clearance >                                                                                                    | Category +                                                                                    | llse Case.                                                                                  | <ul> <li>Fix the left navigation at supplier<br/>on scroll.</li> </ul>                                                                                                    |
| Clearance >                                                                                                    |                                                                                                    | Supplier -                                                                                    | The user selects category, two suppliers<br>& applied GSA attributes to results             | 5. FAMILY PRODUCT CATEGORIES                                                                                                    |
| <b>Use Case:</b><br>The user applied "clearance" to the                                                                | <b>Use Case:</b><br>The user selected a category, and<br>two suppliers but no filters or                                                                                                    | ABC Like Science (75)                                                                         | Category +                                                                                  | <b>5a.</b> Display All Categories from<br>STEP associated with PIM Family<br>open by default                                                                                                    |
| category results                                                                                                    |                                                                                                    | ABC Microbiology (21)                                                                         | Category List Item 1 (1,231)                                                                | <b>5b.</b> Select category from the list and apply the results                                                                                                    |
| Category +<br>Category List Item 1 (1,231) X                                                                           | Category List Item 1 (1,231)                                                                                                    | ABC Beakers, Inc (77)                                                                         | ABC Like Science (75)                                                                       | <b>5c.</b> Remaining category names are (hidden) behind the (expand / collapse)                                                                                                    |
| 6 Attributes applied                                                                                                   | Supplier +                                                                                                    | ABC Gloves (89)                                                                               | ABC Microbiology (21) X                                                                     | <b>5d.</b> The user sees highlighted selection directly beneath                                                                                                    |
| Clearance X                                                                                                    | ABC Like Science (75)                                                                                                    | BBC Microbiology (99)                                                                         | Attributes Applied                                                                          | Category facet. A removal tool is displayed next to that category                                                                                                    |
| Supplier +                                                                                                    | ABC Microbiology (21)                                                                                                    | BBC Chemicals (85)                                                                            | 6 GSA X                                                                                     | <ul> <li>6. APPLYING ATTRIBUTES</li> <li>Any selection made by the user<br/>is collected at the top of the left<br/>nay stands alone, or in a cluster.</li> </ul>                                      |
| Apply Filter <b>Types</b> +                                                                                            | Apply Filter Types +                                                                                                    | Types +<br>Materials +                                                                        | Apply Filter <b>Types</b> +                                                                 | of selections.                                                                                                    |
| Materials +<br>Capacity +                                                                                              | Capacity +                                                                                                    | Capacity +                                                                                    | Materials +<br>Capacity +                                                                   | <ul> <li>The diffibules become visible<br/>when the index record picks up<br/>one or more products with the<br/>attribute tag.</li> </ul>                                                              |
| Apply Attribute Source                                                                                                 | Apply Attribute Source                                                                                                    | Apply Attribute Source                                                                        | Apply Attribute                                                                             | <ul> <li>Attributes use a right facing<br/>chevron and are based on true<br/>and false values</li> </ul>                                                                                               |
| Market (121)                                                                                                    | Market (121)                                                                                                    | Market (121)                                                                                  | Market (121)                                                                                | <ul> <li>If categories is turned off, the<br/>search result returns to the</li> </ul>                                                                                                    |
| Other (30)                                                                                                    | Other (30)                                                                                                    | Other (30)                                                                                    | Other (30)                                                                                  | family search result page.<br><b>(see 5a)</b>                                                                                                    |
| 6 GSA >                                                                                                    | GOA >                                                                                                    |                                                                                               | ······································                                                      |                                                                                                    |

| Market (121) | X           |
|--------------|-------------|
| Other (30)   |             |
|              | Clearance > |
| :            | :           |

|                 | Category       | +     |
|-----------------|----------------|-------|
| Category List   | Item 1 (1,231) | X     |
| 6               | Attributes app | olied |
|                 | Clearance      | X     |
|                 | Supplier       | +     |
| Apply Filter    | Types          | +     |
|                 | Materials      | +     |
|                 | Capacity       | +     |
| Apply Attribute | Source         |       |
| Market (121)    |                | X     |
| Other (30)      |                |       |
|                 | 6 GSA          | >     |

| Category                                | +           |
|-----------------------------------------|-------------|
| Category List Item 1 (1,231)            | X Us<br>The |
| Supplier                                | - &         |
| ABC Like Science (75)                   | X           |
| ABC Microbiology (21)                   | x           |
| ABC Beakers, Inc (77)                   |             |
| ABC Chemicals (120)                     |             |
| ABC Gloves (89)                         |             |
| BBC Microbiology (99)                   |             |
| BBC Chemicals (85)                      |             |
| Apply Filter <b>Types</b>               | +           |
| Materials                               | +           |
| Capacity                                | +           |
| ••••••••••••••••••••••••••••••••••••••• | ······      |
| Apply Attribute Source                  | -           |
| Market (121)                            | x           |
| Other (30)                              |             |
| GSA                                     | >           |

- ser left ter
- р
- Je

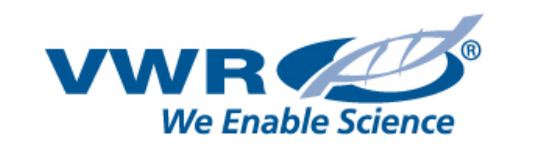

2

ABC Like Science (XY)

ABC Gloves (89)

See More

Tease First non-VAS /

#### All Use Cases: Add Multiple Suppliers to Result Set Use Case: Choose & Sort Supplier Use Case: Expand & Collapse the supplier list (1-5) – visible by default - no nesting, no sorting D (6-14) – Show less and more (6-14) – Show less and more #4 Expand the remaining suppliers #6 #5 Remove the selection – expand results #3 Selection(s) collect directly under the Facet Name #4 Nest the remaining suppliers (1-5) – Expanded by default - simple SUPPLIER --SUPPLIER + #1 CSFN ranked by Most Results (default) SUPPLIER ---4 SUPPLIER --X 3 X 2 ABC Like Science (XY) 5 ABC Like Science (450) **Featured Suppliers** 1 X X ABC Microbiology (775) ABC Microbiology (775) VWR (XY) ABC Microbiology (775) ABC Chemicals (XY) ABC Chemicals (120) ABC Beakers, Inc (77) 3 X ABC Like Science (XY) ABC Like Science (95) ABC Chemicals (120) Expand the list after 10 **4**a max featured suppliers ABC Gloves (89) ABC Gloves (89) ABC\_Gloves \_ (89) \_ \_ \_ \_ 4-+ and Max 14 total See More ABC Beakers, Inc (77) BBC Microbiology (99) ABC Microbiology (775) See Less BBC Microbiology (99) BBC Chemicals (85) Use Case: Expand & BBC Chemicals (85) **Collapse the supplier list** (6-14) – Show less and more (101) **CBC** Like Science Featured Suppliers detail Type Ahead Search Box Detail #1 "Featured Suppliers" from CSFN list VBC Gloves (1) related to VAS / VPC SUPPLIER --SUPPLIER --Show all "Featured Suppliers" 1-10 max 6a VWR Microbiology (99) SHOW THESE SUPPLIERS SHOW THESE SUPPLIERS SUPPLIER + VWR Chemicals (85) Type Supplier Name ABC Micro|biology W Life Science (101) FEATURED FEATURED ABC Microbiology (775) XA Gloves (1) VWR (XY) VWR (XY) XBC Beakers, Inc (2) ABC Chemicals (XY) ABC Chemicals (XY)

**PURPOSE:** 

4

5

Allow users to search and select suppliers and refine their results accordingly.

#### **GENERAL BEHAVIOR:**

Users can make selections that will render new result sets, and close selections, rendering previous results sets. Allow multiple selections of suppliers to render applicable results.

## SUPPLIER FILTER USE CASES:

- 1. (1-5 SUPPLIERS)
- Expanded by default simple
- CSFN ranked by Most Results (default)

## 2. FEATURED SUPPLIERS

- CSFN list related to VAS / VPC
- Tease Expand & Collapse supplier list to indicate expansion
- Show all Featured 10 max
- 14 total
- (6-14) Use expand function •

## 3. SELECTING SUPPLIER

• When the user selects a supplier, the Selection collects directly under the Facet Name with a new removal tool.

## 4. HIDE & EXPAND SUPPLIERS

• Nest remaining suppliers 4a. Use expand icon to Show the remaining suppliers in the list.

## 5. REMOVING A SUPPLIER

Remove the selection – expand • results back and forth.

## **6. SUPPLIER FLY OUT**

ABC Like Science (XY)

Featured VAS Supplier (XY)

- Expand & Collapse the supplier list (15-30) – Supply Menu
- with (15-30) Suppliers, add pagination or expand UI

6a. Include Type Ahead Supplier

| VPC related product See More<br>See Less                                  |                            | Product Ti<br>\$Retail Price | t <b>le</b><br>æ \$ Custor | mer Price            |              | <b>6a.</b> Include Type Ahead<br>List Search Tool           |
|---------------------------------------------------------------------------|----------------------------|------------------------------|----------------------------|----------------------|--------------|-------------------------------------------------------------|
| Use Case: Expand &<br>Collapse the supplier list<br>(15-30) – Supply Menu |                            | Label Oth                    | er Label                   |                      |              | Most Results (default)<br>A-Z<br>Diverse Suppliers (if appl |
| SUPPLIER                                                                  |                            | 6                            |                            |                      | X CLOSE      |                                                             |
| SHOW MY SUPPLIER ONLY                                                     |                            |                              |                            |                      |              |                                                             |
| ABC Micro biology 6a                                                      | Sort by: MOST RESULTS A-Z  | Beakers, Inc (110)           |                            | ABC Beakers, Inc (1) | MNS Beaker   |                                                             |
|                                                                           | VWR (XY)                   | Chemicals (100)              |                            | APX Chemicals (1)    | ABC Chemic   |                                                             |
|                                                                           | ABC Chemicals (XY)         | C Gloves (75)                |                            | GM Gloves (1)        | GM Gloves    |                                                             |
|                                                                           | ABC Like Science (XY)      | Life Science (55)            |                            | GM Life Science (1)  | GM Life Scie |                                                             |
|                                                                           | Featured VAS Supplier (XY) | Microbiology (22)            |                            | ABC Microbiology (1) | ABC Microbi  |                                                             |
|                                                                           | GM Life Science (775)      | MD Offers (19)               |                            | ABC Offers (1)       | GNC Offers ( |                                                             |
| VWR<br>Product Title                                                      | TMS Gloves (135)           | MD Science (11)              |                            | ABC Microbiology (1) | New Microbi  |                                                             |
| \$Retail Price \$ Customer Price                                          | PhD Chemicals (122)        | ABC Offers (5)               |                            | ABC Offers (1)       | C Offers (1) |                                                             |
| Label Other Label                                                         |                            | •••                          |                            |                      |              |                                                             |

VWR

**Use Case: Make Pagination** Visible at 30+ Design TBD (Show the next 8)

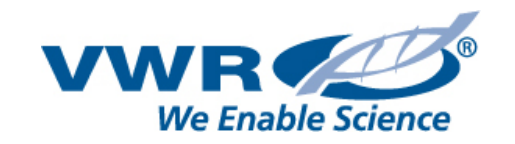

#### PURPOSE

- Allow the user to choose and apply attribute settings to their search. The attributes and their display are dependent upon their structured product data.
- When the attributes are turned on and off the user will see a new set of results based on their choices.

#### **APPLYING FILTERS**

- Uses Plus and Minus icons to open and close
- Display all filters with 3 or less available choices open. For example, "Sources" is open by default
- Types on-off
   Materials on-off
   Sources on-off
   (open by default) 2 choices:

۰

- Market (for custom catalog customers (logged in status) – this is highlighted with selected color which is applied in the admin center
- Other all other products picked up by the index records
- **4. Capacity –** Slider -ranges are defined as the lowest to highest based on the index records available.

#### APPLYING TRUE FALSE ATTRIBUTES

- 5. Availability applied by default6. GSA
- 7. Environmentally Preferable (EPP)
- 8. Diverse Suppliers (MWBE and SBE)9. Clearance
- These attributes can be applied in a true or false case. They use a right facing chevron and are applied to searches when the index record picks up one or more products with these

| Types 👻                         | Materials -                                                           | Sources -              |                          |
|---------------------------------|-----------------------------------------------------------------------|------------------------|--------------------------|
| ① disposable                    | ා Etfe                                                                | O Market Source        | Capacity (1ml to 5000ml) |
| D large volume                  |                                                                       | ① Other Source         | 1600 3800                |
| ① low form                      | O Pfa                                                                 |                        |                          |
| ① low form, with blue scale     |                                                                       |                        |                          |
| O low form, with embossed scale |                                                                       |                        |                          |
| ① low form, with blue scale     | R200.15 Search results Refineme                                       | ents                   |                          |
| O Medicine                      | R200.15. 1 Product Detail attribu<br>R200.15. 2 Filters               | utes                   |                          |
| ① triangular                    | R200.15.2.1 Availability                                              |                        |                          |
| O with handle                   | R200.15. 2.3 Environmentally Pre                                      | eferable Product (EPP) |                          |
| D with handle, blue graduation  | R200.15. 2.4 Diverse Suppliers (N<br>R200.15. 2.5 Refine by "Clearand | ce"<br>IvvBE ana SBEJ  |                          |
| D with handle and lid           |                                                                       |                        |                          |
|                                 |                                                                       |                        |                          |

#### Use Case:

The user selected a category, two suppliers and applied clearance results

|                    | Category         | 4   |
|--------------------|------------------|-----|
| Category List Item | <b>1</b> (1,231) | )   |
|                    | Supplier         | 4   |
| ABC Like Science   | (75)             | >   |
| ABC Microbiology   | (21)             | )   |
| F                  | ilters App       | lie |
| C                  | Clearance        | X   |
|                    |                  |     |

- attributes in the search results.
- The user will click on these available attributes and the selected box will appear at the top with a removal tool to deselect.
- The Search results will apply these true false attributes to existing search queries to drill the total result set down.

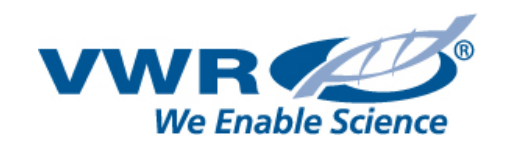

# **SEARCH - NO RESULTS**

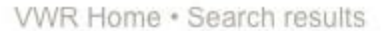

Showing 0 results

able to help.

**Related Deals** 

Call us

#### B You search for : "mikroscope" Related Informations С Did you mean "Microscope" ? Need Assistance ? No documents match your search Consider no "products" or No products or documents match your search VWR may have additional products from manufacturers that are not currently available on-line. Edit your previous search Suggestions : F · Try different keywords. If you cannot locate the product E · Try more general keywords. Q v mikroscope Search you are searching for, our . Try fewer keywords. customer service team may be . Try the advanced search tools. G **Related search** Help Us Improve Our Search: Н Microscopes Tell us what you were trying to find 0825 02 30 30 (0,15€ TTC) This link open the same popin as the previous page Microscope Slides or write us : support@fr.vwr.com Upright Microscopes Click to chat now ! Stereo Microscopes List the # of hits More NOT PRODUCTS / ONLY "ASSETS" & "Documents" There is still related resulting output

Mikroscope Lorem ipsum dolor sit amet Morbi cursus laoreet laoreet. Nullam vel mauris velit. Donec eleifend porta erat, sed varius metus. VWR Home • Services • Category • Article • url-mikroscope-pagf.htm If there's no results in Product but some in "Related informations" then display them directly beneath the standard content

#### SAME PAGE WITH A DIFFERENT CONTEXT

# You search for : "mikroscope"

#### No documents match your search

Edit your previous search

| Q ~ | mikroscope | Search |
|-----|------------|--------|
|-----|------------|--------|

Suggestions : . Try different keywords. . Try more general keywords. . Try fewer keywords. . Try the advanced search tools.

Help Us Improve Our Search: Tell us what you were trying to find

#### PURPOSE

- Allow the user to initiate another search with elements and suggestions related to their path.
- Show the user related information, a prefilled serach bar for them to edit their search, and an entire A-Z listing for them to browse.

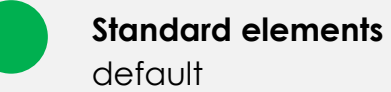

**DYNAMIC ELEMENTS** define use cases to apply:

Suggestions – apply against the synonym project records.

#### **Related Search List** apply against the synonym project records.

#### **Related Information**

Search record index for related information records for the related search list

### You can also try browsing our catalog

# A B C D E F G H I J K L M N O P Q R S T U V W X Y Z

| Safety Cans       | Slide Stainers              | Stains                   |
|-------------------|-----------------------------|--------------------------|
| Sample Containers | Slide Warmers/Dryers        | Stamps                   |
| Sample Dividers   | Slides                      | Standards                |
| Samplers          | Soaps and Creams            | Static Control Monitors  |
| Saucepans         | Soldering                   | Sterilisation Indicators |
| Scalpels          | Solvents                    | Sterilisation Wraps      |
| Scissors          | Sorbents for Chromatography | Sterilisers              |
| Scoops            | Sound Meters                | Stethoscopes             |
| Scrapers          | Spatulas                    | Stirrers                 |
| Seals             | Specific Gravity Bottles    | Stopcocks                |
| Security Locks    | Specimen Jars               | Stoppers                 |
| Seed Inoculum     | Spectacles                  | Storage Tracking Systems |
| Sera              | Spectrophotometers          | Supports                 |
| Shakers           | Spill Control Materials     | Surface Protectors       |
| Sheet Protectors  | Spiral Platers              | Surface Treatments       |
| Shields           | Spoons                      | Surge Suppressors        |
| Shoes and Boots   | Sprays                      | Suspension Stirrers      |
| Sieves            | Spreaders                   | Sutures                  |
| Signs             | Stages                      | Swabs                    |
| Slide Holders     | Staining Boxes              | Syringes                 |
| Slide Mailers     | Staining Tiles              |                          |
|                   |                             |                          |

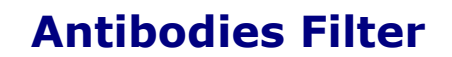

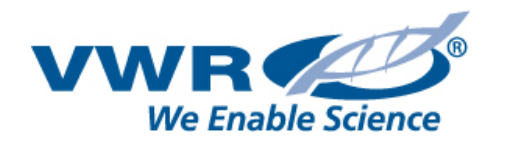

# Antibodies

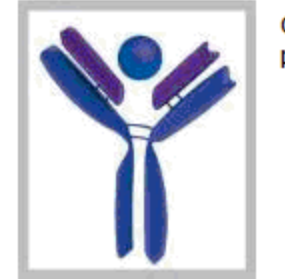

Quickly find the specific antibody you need from VWR's broad portfolio. Simply select one or multiple parameters to narrow the antibody offering!

| Antigen:             | Search By Antigen        | Antibody Type:      | - Please select - 🛛 👻    |
|----------------------|--------------------------|---------------------|--------------------------|
| Clonality:           | - Please select - 🔹      | Host:               | - Please select - 🗸 🗸    |
| Conjugation:         | - Please select - 🛛 👻    | Clone:              | Search By Clone          |
| Isotype:             | Search By Isotype        | Western Blot:       | 🔘 No(19974) 🔘 Yes(96203) |
| ELISA:               | No(32212) Yes(44297)     | ImmunoChemistry:    | 🔘 No(39789) 🔘 Yes(28134) |
| ImmunoPrecipitation: | ◯ No(60520) ◯ Yes(14186) | ImmunoFluorescence: | ◯ No(55752) ◯ Yes(12171) |
| Flow Cytometry:      | ◯ No(36119) ◯ Yes(20979) | Gel Shift:          | ◯ No(67781) ◯ Yes(142)   |
| ChIP:                | ◎ No(67702) ◎ Yes(444)   | Neutralisation:     | ◯ No(66622) ◯ Yes(3153)  |
| Size:                | - Please select - 🔹      | MWBE (4184)         |                          |
| SBE (3894)           |                          |                     |                          |

Antibodies, Horizontal display TBD

Page 16 of 16